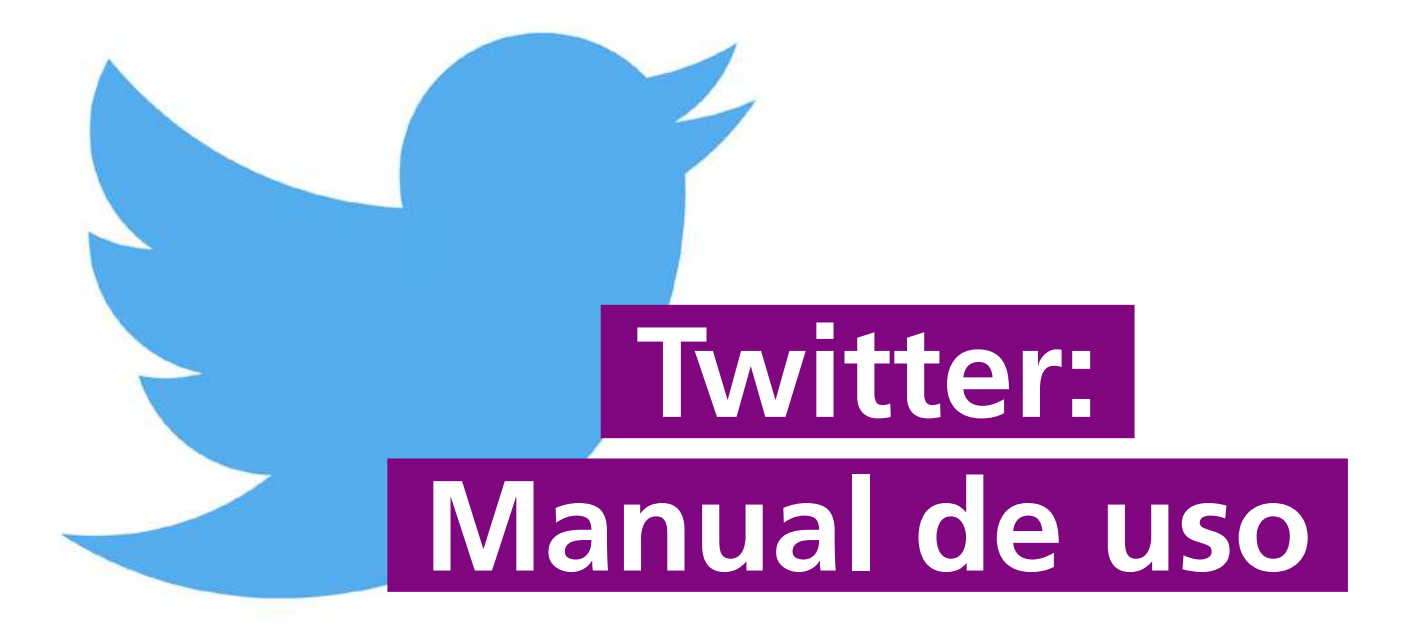

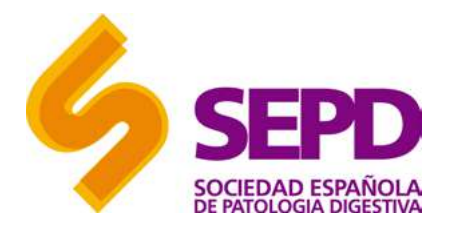

#### 1. ¿Qué es Twitter?

- 2. Crea tu perfil en Twitter
- 3. Configura tu perfil
- 4. Conoce los elementos de Twitter
- 5. Crea una red de contactos
- 6. Comienza a publicar
- 7. Interactúa con otros usuarios
- 8. Resuelve tus dudas

Accede al vídeo resumen de este tutorial

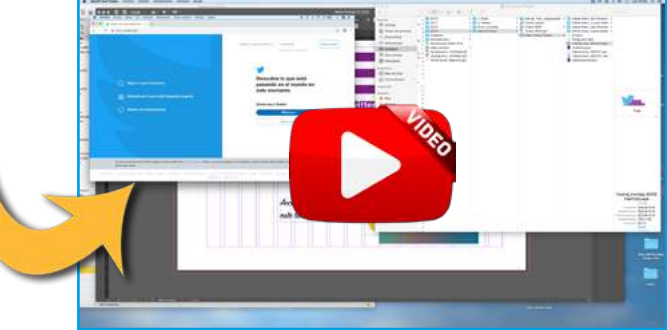

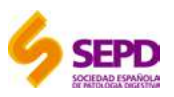

# 1. ¿Qué es Twitter?

En los últimos años, **Twitter** se ha convertido en la **red social no especializada más utilizada por el sector científico**, imponiéndose sobre el resto de plataformas. Las principales causas de este éxito son la accesibilidad global, la inmediatez de publicación y el alto potencial de impacto y difusión.

A modo de resumen, podemos decir de Twitter que:

- Es la red social más informativa, basada en el microblogging.
- Su actividad principal es la emisión y recepción de tweets: mensajes con un máximo de 140 caracteres.
  - Estos tweets son públicos, aunque también pueden enviarse mensajes privados a determinados usuarios. -Los tweets pueden contener texto, enlaces y otros elementos característicos de Twitter: menciones, hashtag...
- Sirve para compartir información relevante, interactuar con otros usuarios y seguirles o buscar contenido de interés.

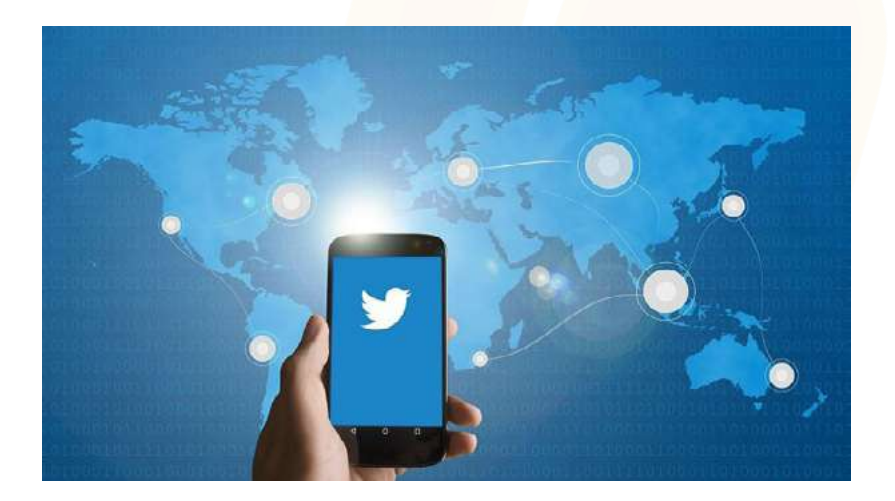

¿Cómo empezar? Crea tu perfil en Twitter

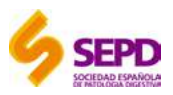

#### 2. Crea tu perfil en Twitter

Para crear un perfil en Twitter es necesario seguir los siguientes sencillos pasos:

| Q: Sigue lo que le interna.   W: Enterna.   W: Enterna.   W: | <ol> <li>Accede a <u>www.twitter.com</u> y haz click sobre<br/>"Registrarse"</li> </ol> |                                              | Ballive, come alegatives<br>(Datales by consume)<br>(Datales by consume) |        |
|----------------------------------------------------------------------------------------------------|-----------------------------------------------------------------------------------------|----------------------------------------------|--------------------------------------------------------------------------|--------|
| Unde a la conversación.      Unde trainin      Unde a la conversación.      Unde a la conversación.      Unde a la conversación.      Unde a la conversación.      Unde a la conversación.      Unde a la conversación.      Unde a la conversación.      Unde a la conversación.      Unde a la conversación.      Unde a la conversación.      Inc.car practice                                                                                                    |                                                                                         | Q . Signas lo que te internas.               | Descubre lo que está<br>pasando en el mundo en<br>este momento           |        |
|                                                                                                    |                                                                                         | <ul> <li>Unite a la conversación.</li> </ul> | Marter Hoy a Houter                                                      | ALO LA |

2. Rellena los datos solicitados. En primer lugar tendrás que definir tu nombre de usuario e indicar una forma de verificación de cuenta (email o teléfono). Sigue el resto de pasos, como añadir una contraseña, una foto y activar las notificaciones, y la cuenta estará creada.

| <b>y</b>           | Siguiente | <b>y</b>                                   | Siguiente | ¥                                          | Descartar por ahora |
|--------------------|-----------|--------------------------------------------|-----------|--------------------------------------------|---------------------|
| Crea tu cuenta     |           | Necesitarás una contraseña                 |           | Elige una imagen de perfil                 |                     |
| Nombre             |           | Asegúrate de que tenga 6 caracteres o más. |           | ¿Tienes una selfie favorita? Súbela ahora. |                     |
|                    | 0/50      | Contraseña                                 |           |                                            |                     |
| Correo electrónico |           | Mostrar contraseña                         |           |                                            |                     |
| Usar teléfono      |           |                                            |           |                                            |                     |

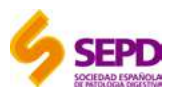

# 3. Configura tu perfil

iEnhorabuena! El perfil ya está creado, ahora necesitamos configurarlo con toda la información:

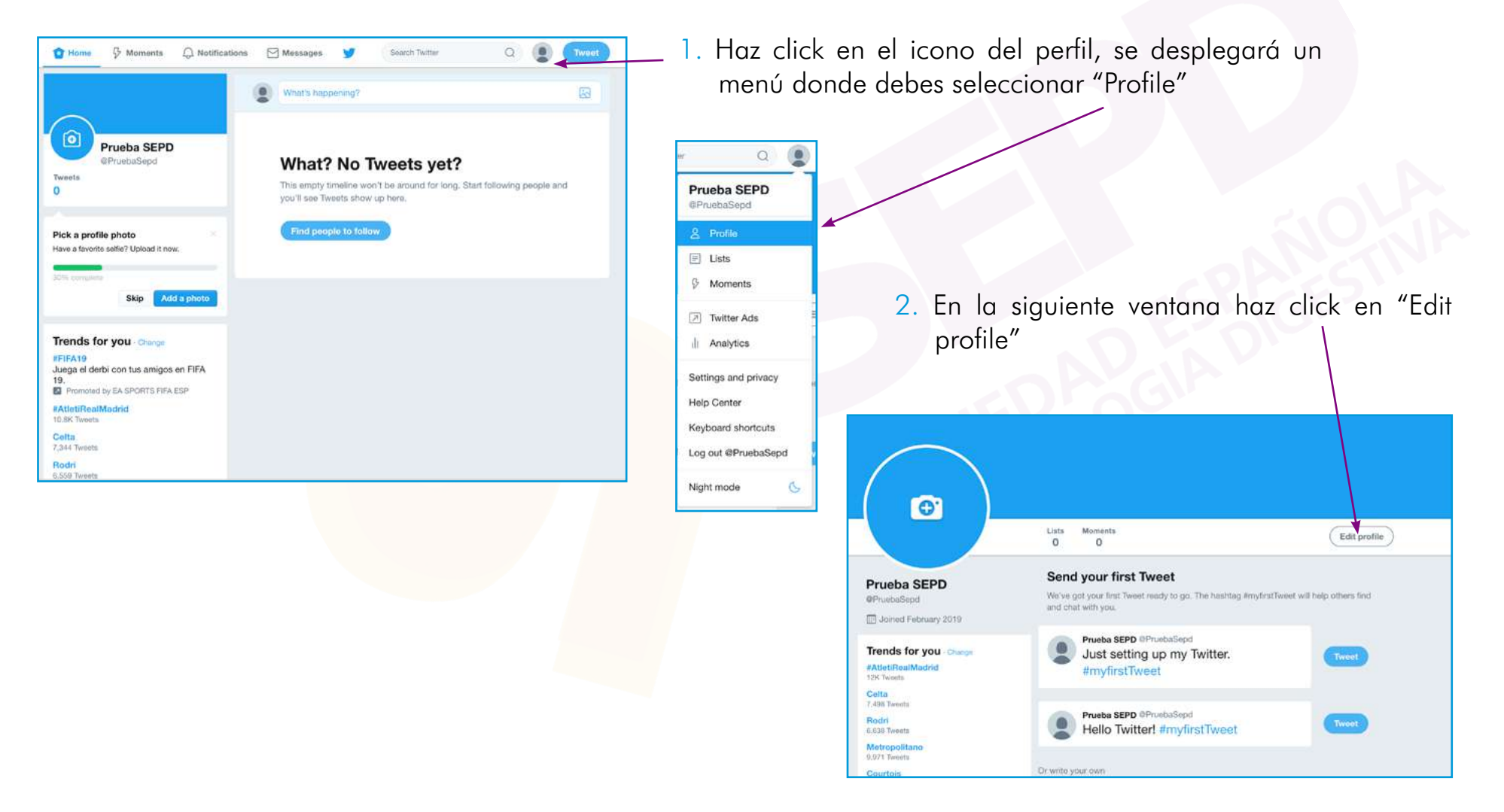

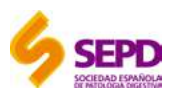

# 3. Configura tu perfil

3. En la ventana que se muestra puedes editar todos los elementos necesarios:

|                           | Add a header photo                                                                                         |                     |
|---------------------------|----------------------------------------------------------------------------------------------------|---------------------|
| Add a profile photo       | Liang Mermanita<br>0 0                                                                                     | Cancel Save changes |
| Prueba SEPD<br>PruebaSepd | Send your first Tweet<br>We ve get your first Tweet many to get The hadding Wrighted<br>and chait with you |                     |
| Bio ③                     | Prueba SEPD OPractical Conditions of the setting up my Twitter.                                            |                     |
| Theme color Birthday      | Proeba SEPD Official Style                                                                                 |                     |

- Foto de perfil y foto de portada.
- Nombre: Este puede ser tu nombre real. Debajo del mismo se muestra el nombre de usuario que indicamos en el registro, este nombre que empieza por @ es el que usarán los usuarios para identificarnos.
- Biografía: di algo sobre tí, profesión, intereses...
- Localización.
- Website: si dispones de página web.
- Fecha de nacimiento.

Una vez creado y configurado el perfil, descubre los conceptos y elementos básicos de Twitter

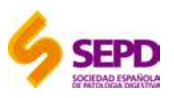

## 4. Conoce los elementos de Twitter

Twitter tiene su propio vocabulario y es importante conocer los elementos básicos para un correcto uso:

**Timeline (TL):** Línea del tiempo en la que aparecen las publicaciones que haces y las de tus contactos, por orden de publicación.

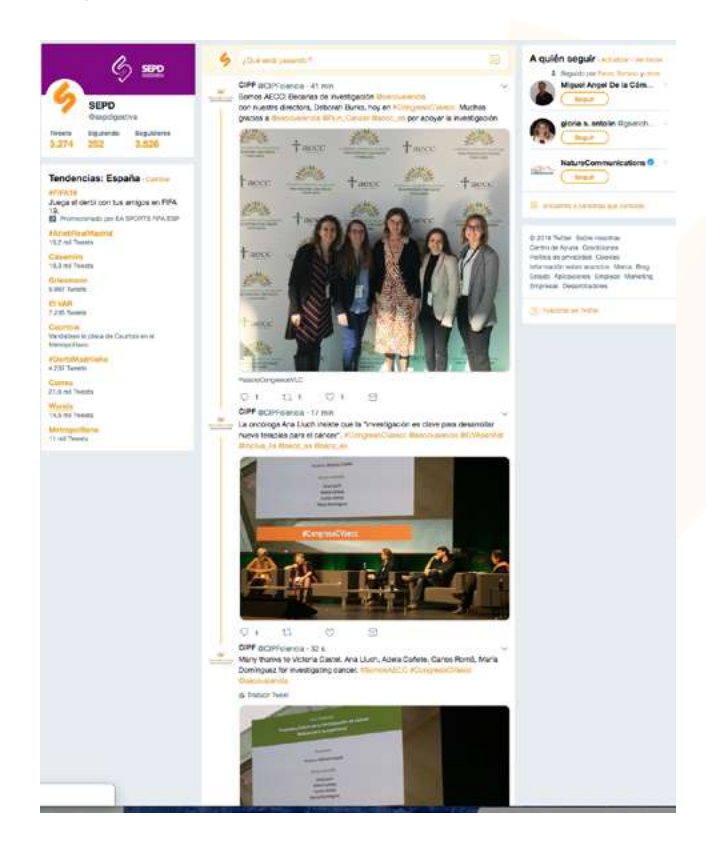

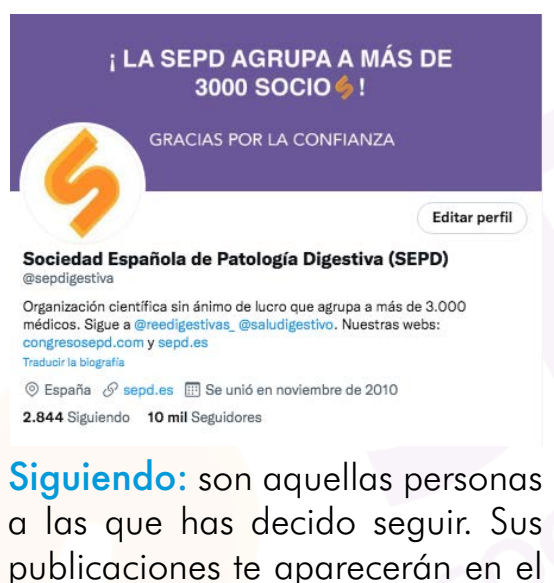

Seguidores: son aquellos usuarios de Twitter que te siguen. Tus mensajes llegan de forma directa a su timeline.

timeline.

**Tweet:** mensajo corto (máx. 140 caracteres) que los usuarios envían a través de Twitter. Estos mensajes son de carácter público.

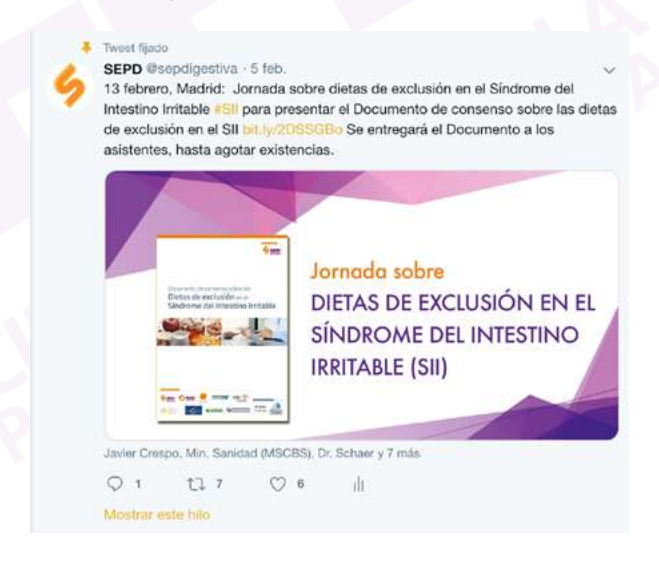

¿Cómo crear una red de contactos? Descúbrelo

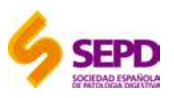

#### 5. Crea una red de contactos

Uno de los objetivos de Twitter es comunicarte con otros usuarios de forma que puedas interactuar con sus publicaciones, enviarles un mensaje directo (privado) y que ellos puedan ver e interaccionar con tus publicaciones.

Con el objetivo de crear una red de contactos, veremos cómo empezar a seguir a otros usuarios:

1. Importar contactos desde tu libreta de direcciones. Para ello, hacemos click en nuestro avatar de la barra superior, seleccionamos "Configuración y privacidad" en el menú que se despliega. En la página que se nos muestra, seleccionamos "Encontrar amigos" en el menú lateral izquierdo. Esto nos permite cargar contactos de nuestras diferentes cuentas email y comenzar a seguir aquellos que selecciones.

|                         | Cuenta                      | > | Encontrar amigos                                                                                                    |                                                                                               |
|-------------------------|-----------------------------|---|----------------------------------------------------------------------------------------------------|-----------------------------------------------------------------------------------------------|
| odigestiva              | Privacidad y seguridad      | > |                                                                                                    |                                                                                               |
| Perfil                  | Contraseña                  | > | Carga tu libreta de direcciones                                                                                                    | para buscar amigos                                                                            |
| istas                   | Móvil                       | > | Al elegir un servicio, se abrirá una ventana<br>e importar tus contactos a Twitter. No envia                                                                         | que te permitirá iniciar sesión de forma segu<br>aremos ningún correo electrónico a nadie sir |
| Momentos                | Notificaciones por correo   | > | consentimiento, pero podemos usar la info                                                                                                    | rmación de los contactos de tu libreta de                                                     |
| Modo Promote            | Notificaciones              | 3 | direcciones para ayudarte a que te conectes con tus amigos y personalizar el conten<br>por ejemplo, ofreciendo sugerencias para ti y otras personas. Más información |                                                                                               |
| Tuitter Ade             | Notificaciones web          | > | M Gmail                                                                                                    | Camar contacto                                                                                |
| Analytics               | Encontrar amigos            | » | na kolskemi                                                                                                    | Congan contacto                                                                               |
| dia Studio              | Cuentas silenciadas         | > | 0utlook                                                                                                    | Cargar contacto                                                                               |
|                         | Palabras silenciadas        | > |                                                                                                    |                                                                                               |
| liguración y privacidad | Cuentas bloqueadas          | > |                                                                                                    |                                                                                               |
| tro de Ayuda            | Aplicaciones y dispositivos | > |                                                                                                    |                                                                                               |
| os de teclado           | Widnets                     | > |                                                                                                    |                                                                                               |
| out @sepdigestiva       | Trugers                     |   |                                                                                                    |                                                                                               |
|                         | ius datos de lwitter        | > |                                                                                                    |                                                                                               |
| do Noche                | Accesibilidad               | 3 |                                                                                                    |                                                                                               |

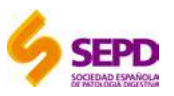

## 5. Crea una red de contactos

2. Buscar usuarios por su nombre real o por su nombre de usuario (@nombreusuario) a través del buscador superior:

| ⓒ Inicio 🖓 Momentos 💭 Notificaciones                                                                                                    | Mensajes y Buscar en Twitter Q 6 Twittear                                                                                                    |
|----------------------------------------------------------------------------------------------------|----------------------------------------------------------------------------------------------------|
| ⓒ Inicio & Momentos 슈 Notificaciones                                                                                                    | Mensajes y Joost Drenth Q 6 Twittear                                                                                                    |
| SEPD                                                                                                    | Joost PH Drenth @joostphdrenth                                                                                                    |
| El buscador arrojará una serie de perfiles,<br>en el caso de que encontremos aquel que<br>estábamos buscando, podemos empezar                                | Joost Drenth Destacados Más reciente Personas Fotos Videos Noticias Transmisiones *                                                                                                    |
| a seguirle directamente haciendo click en<br>el botón "Seguir".                                                                                              | Filtros de búsqueda - Mostrar<br>A-quién seguir - Actualizar - Ver Iodos                                                                                                    |
| También podemos realizar búsquedas<br>por palabras clave o temáticas, Twitter<br>nos mostrará los usuarios destacados<br>relacionados con nuestra búscqueda. | Joost PH Drenth Gjoostp × Seguir i<br>Seguir Joost PH Drenth<br>Gjoost van Drenth Gjoost ×<br>Seguir Gastroenterologist & Clinical Investigator<br>at Radboudumc, Nijmegen, Netherlands Gastroenteralogist & Clinical Investigator<br>Seguir Gastroenterologist & Clinical Investigator<br>Seguir Gastroenterologist & Clinica |

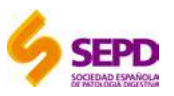

## 5. Crea una red de contactos

3. Seguir usuarios que siguen a una cuenta o que son seguidos por la misma. Para ello, accedemos al perfil de la cuenta que nos interesa y podremos ver en su barra superior el número de personas que a las que siguen ("siguiendo") y las que le siguen ("seguidores"). Si hacemos click en cualquier de estos dos elementos se nos mostrará el listado de usuarios.

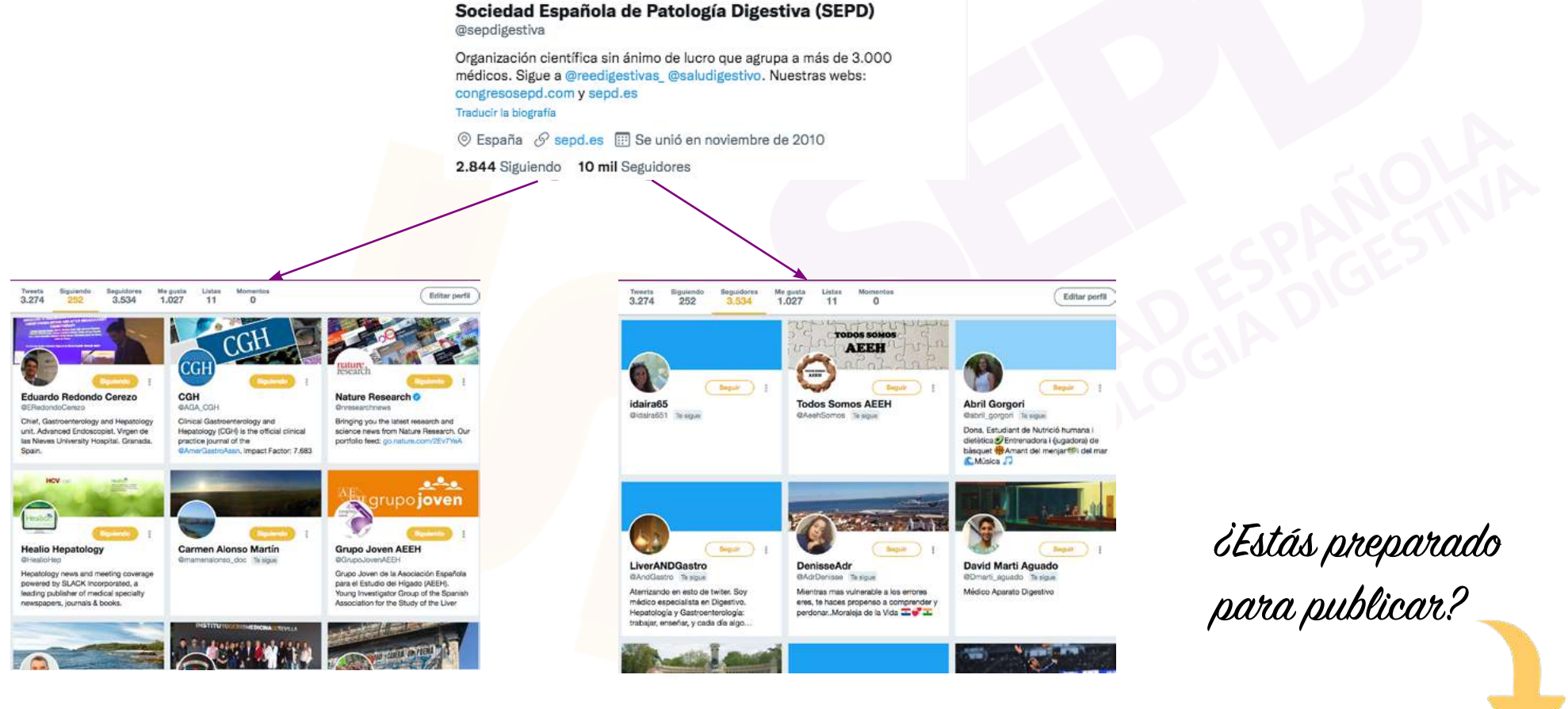

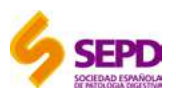

#### 6. Comienza a publicar

de nuestro texto o sirven para enmarcar el

URL: direcciones webs a páginas o vídeos.

contenido. Ej: #hepatología

Aunque hay usuarios inactivos que únicamente utilizan Twitter para informarse, el objetivo de esta red social es dar voz a todos los usuarios mediante las publicaciones e interacciones.

Para comenzar a Twittear, hacemos click en el botón "Twittear" del menú superior:

5 Momentos Buscar en Twitter ToT Inicio Notificaciones Mensaies Se desplegará un elemento interactivo para Redactar un nuevo Tweet × redactar el nuevo Tweet. En él podemos incluir los siguientes campos: Este es mi primer tweet en #Twitter y quiero saludar a @sepdigestiva Invito a todos sus seguidores a leer esta noticia Texto: redactamos el mensaje que queremos ٠ https://www.diariomedico.com/entrevistas/el-paciente-vive-el-trasplante-decompartir con nuestros seguidores. En él se medula-como-una-esperanza.html pueden incluir: Menciones a otros usuarios: para ello Twittea ٠ escribimos el nombre del usuario precedido de la @. Ej: @sepdigestiva Otros elementos que se pueden añadir (según orden de iconos): Hashtags o etiquetas: son palabras clave ٠ precedidas de una #, que bien forman parte

- Fotografías o vídeos: nos permite cargar estos archivos desde nuestro dispositivo.
- Gif: imágenes animadas que tengamos en nuestro dispositivo.
- Encuestas: podemos conocer la opinión de nuestros seguidores al crear una encuesta.
- Geolocalización: podemos indicar desde dónde publicamos.

٠

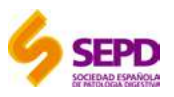

### 7. Interactúa con otros usuarios

Con nuestras publicaciones no buscamos lanzar mensajes al vacío, los dirigimos a una red de contactos y entre todos formamos una comunidad. Es importante tener en cuenta al resto de usuarios para mejorar nuestras relaciones, formar parte de las conversaciones, optmizar el alcance de nuestras publicaciones y reconocer sus aportaciones.

#### Existen múltiples formas de interactuar:

- 1. Seguir: como hemos visto, un primer paso es seguir aquellas cuentas de entidades o usuarios que nos interesan.
- 2. Mencionar a otros usuarios en nuestros tweets o etiquetarlos en las fotos que compartamos.

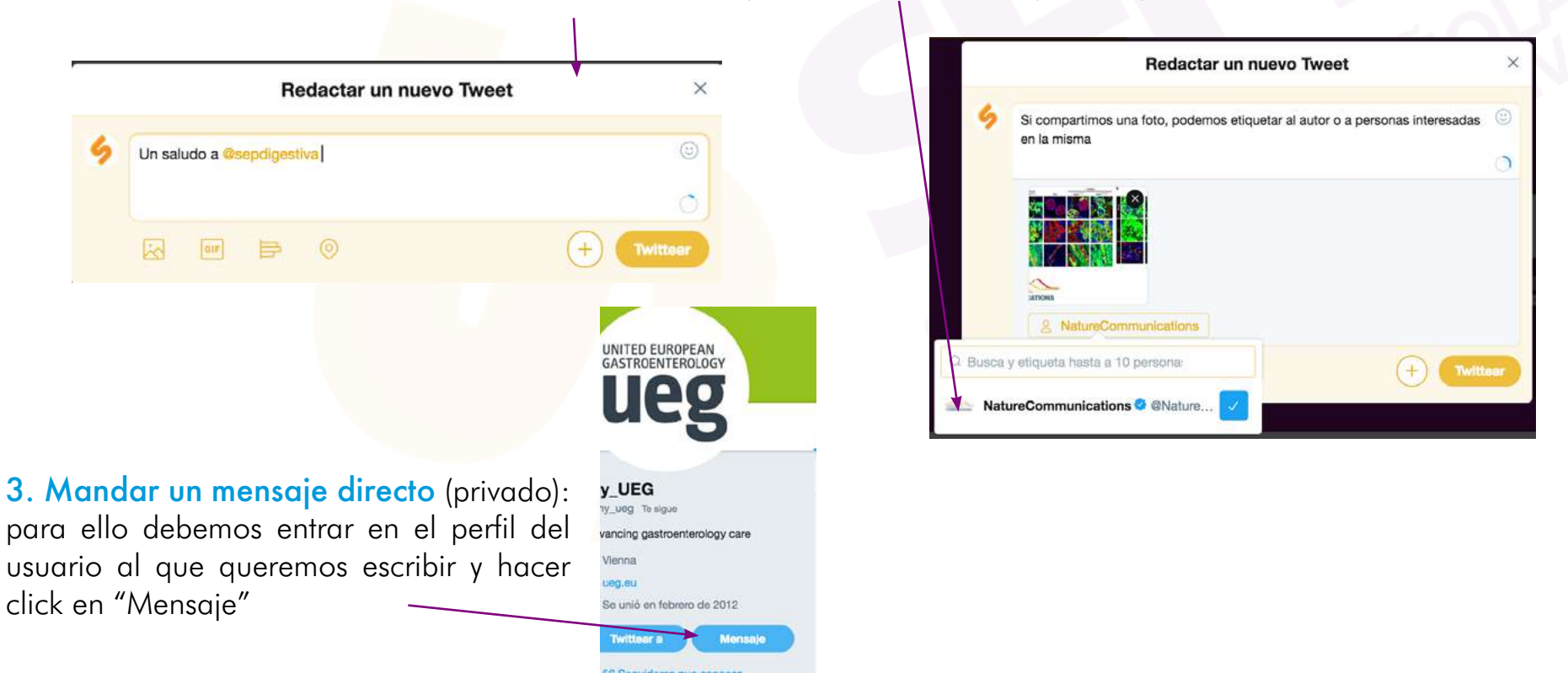

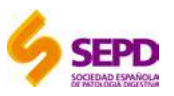

### 7. Interactúa con otros usuarios

**4. Responder, retwittear, me gusta:** son las tres opciones principales de interacción con un tweet publicado por otro usuario. Las tres opciones se muestran bajo el tweet:

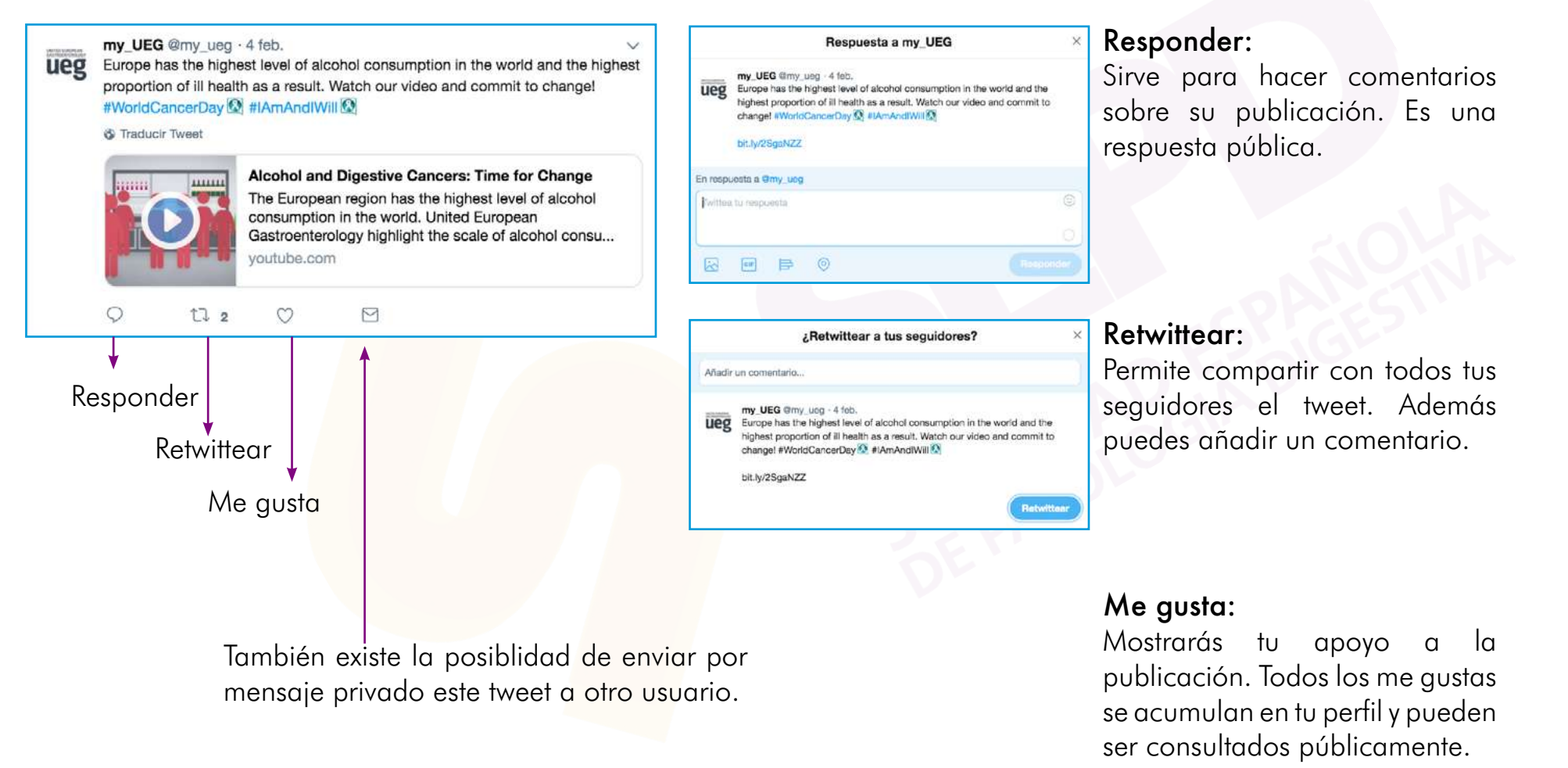

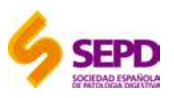

#### 8. Resuelve tus dudas

Desde la cuenta oficial SEPD (@sepdigestiva) estaremos pendientes para dar difusión a vuestras publicaciones y para solucionar cualquier duda que os pueda surgir.

Del mismo modo, cualquier contenido que consideres susceptible de ser difundido a través de la cuenta oficial SEPD, puedes mencionarnos en la noticia escribiendo @sepdigestiva.

Si necesitas más información o plantearnos alguna propuesta, no dudes en contactar con nosotros por cualquiera de las siguientes vías:

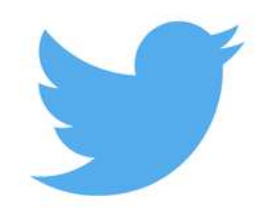

Mensaje directo a la cuenta oficial de Twitter de la SEPD (@sepdigestiva)

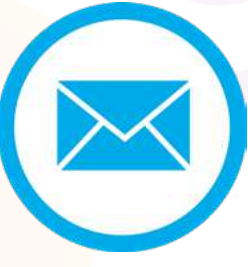

Escribiendo un mail a Manuel Echeverría: mecheverria@sepd.es

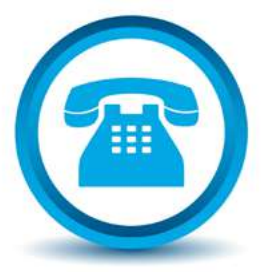

Contactando por teléfono a la SEPD y preguntando por Manuel: **91 402 13 53** 

iNos vemos en Twitter!

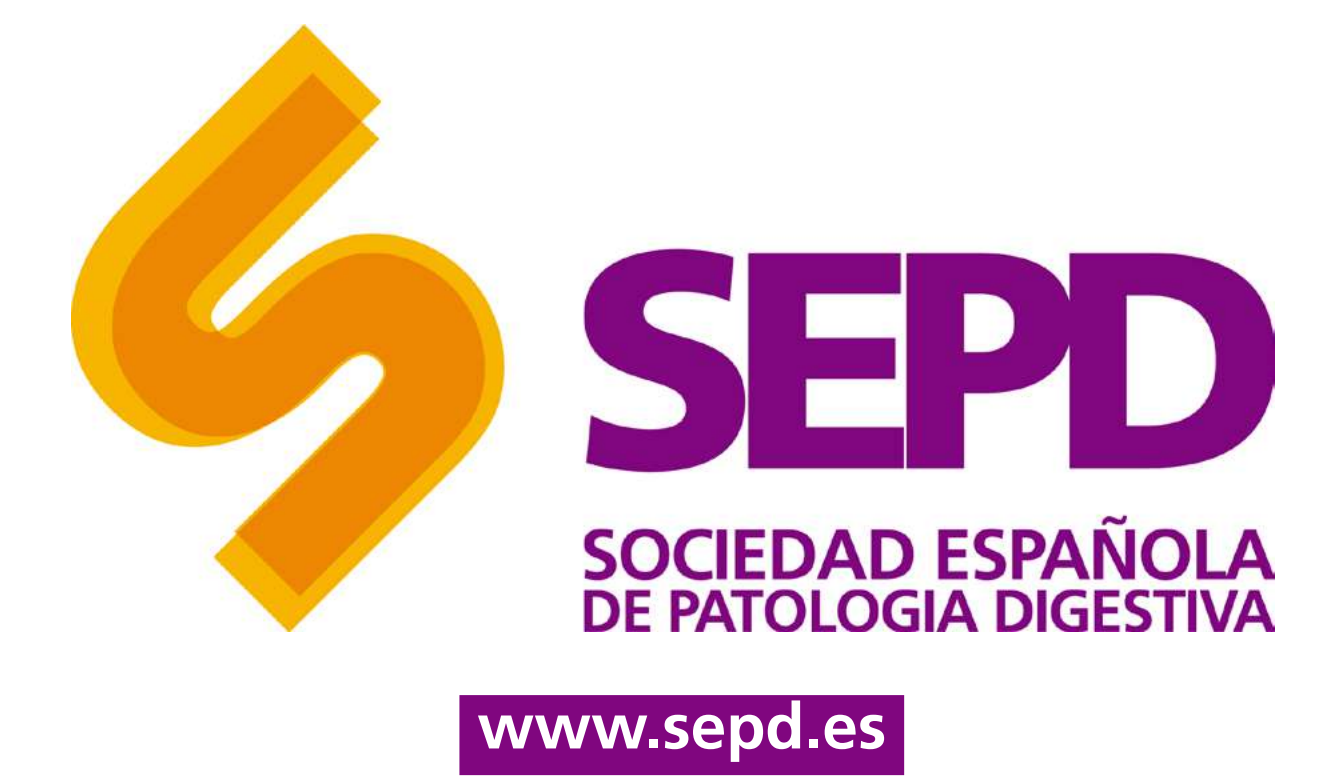

Copyright © SEPD / FEAD. Reservados todos los derechos. Ninguna parte de esta información puede ser reproducida, almacenada en un sistema de recuperación o transmitida en cualquier forma o por cualquier medio sin el permiso previo por escrito de la SEPD/FEAD. La información contenida en este documento es confidencial y no podrá ser divulgada a terceros sin el consentimiento previo por escrito de SEPD/FEAD.